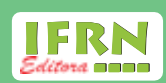

# IFPI - PROPI

# MANUAL DO PESQUISADOR

#### Presidente da República

Michel Temer

#### Ministro da Educação

José Mendonça Bezerra Filho

#### Secretário de Educação Profissional e Tecnológica

Marcos Antônio Viegas Filho

#### Instituto Federal de Educação, Ciência e Tecnologia do Rio Grande do Norte

**Reitor** Wyllys Abel Farkatt Tabosa

#### Pró-Reitor de Pesquisa e Inovação Marcio Adriano de Azevedo

Coordenadora da Editora do IFRN Darlyne Fontes Virginio

#### Autor

João Teixeira de Carvalho Neto

Equipe Técnica Charles Bamam Medeiros de Souza Darlyne Fontes Virginio Elizomar de Assis Nobre Paulo Pereira da Silva Rafael Hernandez Damascena dos Passos Rodrigo Siqueira Martins

#### Cooperação Técnica

Bruno Gomes de Araujo Juliana Vieira de Almeida Nadir Arruda Skeete Vanessa Oliveira de Macêdo Cavalcanti

#### Estagiários

Bruna Freire Duarte Edson Ícaro Bezerra de Oliveira Eriwelton Carlos Machado da Paz Maria Clara Lucena de Lemos Ranízia Costa de Lima Thomas Fernandes De Almeida

© Todos os direitos reservados

#### Editora doIFRN

Rua Dr. Nilo Bezerra Ramalho, 1692, Anexo - 1° andar - Sala 48 - Tirol. CEP: 59015-300 - Natal-RN. Fone: (84) 4005-0763 Email: editora@ifrn.edu.br Instituto Federal de Educação Ciência e Tecnologia do Rio Grande do Norte Rua Dr. Nilo Bezerra Ramalho, 1692, Tirol CEP: 59015-300 **Telefone:** +55 84 4005-0791 / 4005-0792 / 4005-0763. **E-mail:** propi@ifrn.edu.br

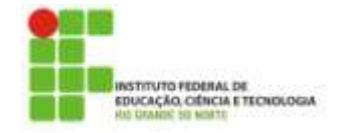

PROPI PRÓ-REITORIA DE PESQUISA E INOVAÇÃO

# SUBMISSÃO, GERENCIAMENTO E FINALIZAÇÃO DE PROJETOS DE PESQUISA E INOVAÇÃO NO SUAP

#### CONSIDERAÇÕES INICIAIS

Este manual tem como finalidade orientar e informar o **coordenador do projeto de pesquisa** quanto à correta submissão, gerenciamento e finalização dos projetos de pesquisa na ferramenta institucional SUAP , bem como aponta as principais inconsistências encontradas no processo de conclusão.

#### I. CADASTRAMENTO DE PROJETOS DE PESQUISA E INOVAÇÃO NO SUAP

1. Após entrar no SUAP, no menu lateral esquerdo, acesse o módulo "PESQUISA". Nesse módulo você terá acesso à opção "Projetos" e, em seguida, à opção "Submeter projetos". Na janela, você terá acesso aos editais abertos e ás declarações para serem assinadas pelos membros do projeto, além do botão "Adicionar Projeto".

**Observação:** é indispensável a leitura do edital ao qual o coordenador do projeto estará submetendo o trabalho. Ea nele que estão todas as instruções, regras e recomendações para o cadastramento e gerenciamento do projeto.

| suap ≡                                                                                                    | Editais de Pesquisa e de Inovação com Inscrições Abertas                                                                                                    |                                                                                                    |         |
|----------------------------------------------------------------------------------------------------|----------------------------------------------------------------------------------------------------|----------------------------------------------------------------------------------------------------|---------|
| G. Bacaline address                                                                                                    | Ofurta                                                                                                    | Anna                                                                                                    | Opçiles |
| NHOO     ADHHHISTRACKO     TEC OA NHORMACKO     L CLESKOOD PISSONS     DISINO     DISINO     D | Edital 01/2016-PROPS/IFRN-Fluxo Continuo<br>Parase Cenes: AF CA. CA. CANS CM CN CN CN C NET DD IP. C. LAL MC MC NC NA KE NAX, NR PF IC, SCA. 398 294<br>Heartigles: 1993/2016/30.00.00.439/1220016239800<br>Of Instance Tassed and Education of Parameters in the Content on Nexts. 1970; presents due Tol. Becaute and Pesadore in the Desadore in the Desadore in | Annens<br>• Satur HV 2016<br>PROPIERS<br>UNITED TRA<br>FUNCTION<br>FOR Continue<br>Propier Continue<br>Propier Conti | 1       |

Figura 1 – Tela ilustrativa dos editais de pesquisa e inovação em aberto.

- 2. O primeiro passo para a submissão de um projeto de pesquisa pelo SUAP consiste na assinatura das declarações pelos membros da equipe do projeto de pesquisa (servidores, alunos e colaboradores). Abaixo são listadas todas as possíveis declarações para servidores, alunos e colaboradores:
  - i. Declarações para servidor coordenador do projeto bolsista/voluntário:
    - a. Anuência da Diretoria Acadêmica ou chefia imediata sobre a carga horária do coordenador do projeto;
    - b. Termo de Compromisso do Coordenador do Projeto (docente) com bolsa;
    - c. Termo de Compromisso do Coordenador do Projeto (docente) sem bolsa/voluntário;

- d. Autorização para pesquisador orientar estudantes no Campus EAD no ano de 2015 coordenador do projeto;
- e. Declaração de concordância de parceria com instituições externas (Em caso inexistente, anexar documento declarando que **não existe parceria** Ver Anexo B deste documento).
- ii. Declarações para servidor orientador do projeto:
  - a. Termo de Compromisso do Pesquisador do Projeto sem bolsa/voluntário;
  - b. Termo de Compromisso do Pesquisador do Projeto (técnico administrativo) sem bolsa/ voluntário;
  - c. Autorização para pesquisador orientar estudantes no Campus EAD no ano de 2015 pesquisador do projeto (Caso não exista pesquisador estudante no campus EAD, preencha declaração contida no Anexo A deste documento).
- iii. Declarações para alunos bolsistas/voluntários:
  - a. Termo de Compromisso do Estudante bolsista;
  - b. Termo de Compromisso do Estudante voluntário;
  - c. Termo de participação de atividades acadêmicas (Caso o aluno esteja cursando o 1º ano, a declaração deve ser emitida pela administração escolar . No caso dos alunos que estão cursando o 1º ano do curso e ainda não possua CRE, a nota considerada para a avaliação será a nota de admissão na Instituição (ProItec ou Processo Seletivo). Já para alunos do ensino superior, será considerada a nota do ENEM. Caso o aluno não se enquadre em nenhuma situação deste documento, deve-se anexar o histórico escolar do aluno obtido no SUAP-Edu).

**Observação:** os tipos de declarações obrigatórias para assinatura variam de acordo com o edital.

3. Após clicar em "Adicionar Projeto", será possível editar os primeiros dados do projeto como campus, título do projeto, período de execução, área de conhecimento do projeto e o grupo de pesquisa ao qual o projeto está vinculado.

**Observação:** os projetos de editais de fomento à pesquisa devem ser executados durante os meses de vigência do edital. Caso seja necessário tempo adicional para execução do projeto, o coordenador do projeto pode submeter o projeto ao edital de fluxo contínuo . Os projetos submetidos aos editais de fluxo contínuo devem ser executados em, pelo menos, seis meses, sem restrições para data de fim do projeto.

| Inicio • Meus projetos • Projet<br>Editar Projeto | o de Pesquisa/Inovação Continuo + Editar Projeto                                      |
|---------------------------------------------------|---------------------------------------------------------------------------------------|
| Edital:*                                          | Edital 01/2016-PROPI/IFRN-Fluxo Contínuo - Edital de Fluxo Pesquisa/Inovação Contínuo |
| Campus: *                                         | sc 🔹                                                                                  |
| Título do projeto: *                              | Uso de Superfícies Seletivas de Frequência (FSS) na Produção de Energia Solar         |
| Dados do Projeto                                  |                                                                                       |
| Início da Execução: *                             | 01/04/2015                                                                            |
| Término da Execução: *                            | 01/12/2016                                                                            |
| O Coordenador Receberá<br>Bolsa?                  | Este edital não prevê bolsa para coordenador.                                         |
| Area do Conhecimento: *                           | ENGENHARIA ELÉTRICA (ENGENHARIAS)                                                     |
| Grupo de Pesquisa:                                | Núcleo de Pesquisa em Automação e Tecnologia da Informação 🔹                          |

Figura 2 – Tela para edição dos primeiros dados do projeto de pesquisa.

4. Abaixo dos primeiros dados, o coordenador deverá descrever detalhes do projeto de pesquisa, preenchendo 9 seções: resumo, introdução, justificativa, fundamentação teórica, objetivo geral, metodologia da execução do projeto, acompanhamento e avaliação do projeto durante a execução, resultados esperados e referências bibliográficas. Uma breve descrição do que deve ser abordado em cada seção é apresentado a seguir:

#### a) Resumo:

O resumo do projeto deve ter informações suficientes para que o leitor tenha uma idéia geral sobre o projeto. Ele deve ser descrito de forma sintética e deve ser capaz de apresentar brevemente os objetivos ou questões identificadas para elaboração do trabalho , procedimentos e metodologia utilizada e comentários relacionados aos resultados esperados para que os objetivos sejam alcançados.

#### b) Introdução:

Na introdução é apresentado o contexto do tema escolhido relativo ao projeto , possibilitando que o leitor obtenha conhecimento acerca dos principais conceitos que permeiam a temática do projeto e do que vai ser apresentado ao longo dele. Além disso, é possível ter um breve histórico sobre o tema a ser abordado, assim como as motivações que levaram os autores a proporem o referido projeto.

#### c) Justificativa:

A justificativa consiste na apresentação , de forma clara, objetiva e detalhada, das razões de ordem teórica ou prática que justificam a realização da pesquisa. Nesta seção deverá ser abordada a relevância do problema a ser investigado, os motivos que justificam o projeto e as contribuiçõ es que a pesquisa pode trazer na solução dos problemas.

d) Fundamentação teórica:

A fundamentação teó rica consiste no embasamento teó rico a respeito das á reas temáticas de seu projeto de pesquisa por meio de fontes documentais ou bibliográficas . Nesta seção é importante citar as literaturas mais relevantes e atuais sobre o assunto a ser estudado , apontando alguns dos autores que serão consultados.

#### e) Objetivo geral:

O objetivo geral é tratado de forma mais ampla e direta e constitui a ação que será realizada a respeito da questão abordada no problema de pesq uisa. E a importante não confundir o objetivo geral com os objetivos específicos . Estes últimos definem etapas do trabalho a serem realizadas para que se alcance o objetivo geral e não serão descritos nessa seção.

f) Metodologia da execução do projeto:

Esta seção descreve os procedimentos metodoló gicos utilizados para a coleta dos dados ou obtenção dos resultados , levando em consideração o tipo de pesquisa abordada no trabalho (campo, bibliográfica, experimental, descritiva, etc.). Além disso, é importante destacar que o procedimento de coleta dos dados ou obtenção dos resultados devem acompanhar o tipo de pesquisa selecionado. Esses procedimentos podem ser testes laboratoriais, entrevista, questionário, análise documental, entre outros.

#### g) Acompanhamento e avaliação do projeto durante a execução:

Nesta seção são apresentadas as formas como o coordenador do projeto far á o acompanhamento e avaliação do projeto de pesquisa durante toda sua execução , como por exemplo, desenvolvimento de relatórios perió dicos, apresentações do andamento do projeto em feiras, workshops ou congressos, presença dos membros das equipes nas reuniões relacionadas com o projeto, entre outros.

#### h) Resultados esperados:

Nesta seção são apresentadas as expectativas dos resultados, baseando-se no fato de que sua pesquisa consiga atender aos critérios apontados no objetivo geral e, conseguintemente, apresente uma solução para os problemas apontados na área temática do projeto de pesquisa.

#### i) Referencias bibliográficas

A bibliografia consiste em todo o material coletado sobre o tema para o desenvolvimento do projeto de pesquisa e pode incluir livros, artigos, monografias, teses e recursos audiovisuais como músicas, vídeos, entre outros. As referências bibliográficas podem incluir desde materiais utilizados na criação do projeto até aqueles materiais que ainda serão consultados para a pesquisa.

| Areado Coehecimentos * | ENGENHARIA ELETRICA (ENGENHARIAS)                                                                                                    |   |
|------------------------|----------------------------------------------------------------------------------------------------|---|
| Grupo de Perspana      | Nucleo de Pesquisa em Astemação e Tecnología da Informação •                                                                                                    |   |
|                        | fa nos grupo de penyana ede ceneta na hetagen, abaite sans Cregon de Penyana.                                                                                                    |   |
| escrição do Projeto    |                                                                                                    |   |
| Resona *               | 8 / U 5 ~ ~ = = = = = = = = = = = = = = = = =                                                                                                    |   |
|                        | esergia volar en nonto país. Par esceber uma aña hou de nadação volar em todo o período anual. O finanti tren um grande patencial na<br>produção de emergia solar que pontos con deservolvida. Entretanto, resna questão clovantica, que ha distanta antenumente, se trata da<br>aña meida des trenepentarem no pein, o que cimina a eficiencia des paíneis filomodatico no e consequentemente uma demargão<br>na podução de eleministade. Este projeto risa otorizar a produção de exergia a bare solar utilizando antenizarem, se trata da<br>aña meida des trenepentarem no pein, o que cimina a eficiencia des paíneis filomodatico no consequentemente uma demargão<br>na podução de eleministade. Este projeto risa otorizar a produção de exergia a bare solar utilizando um mecanitario que diminus a<br>tempentara na suaperície da plana, pora contrator esse instrumento, utiliz peranas umo Superficio e selezim de houção; um intrato<br>peritórico de aternama sua de elemento o combarces, com o objetitos de crim uma "termen" para a exerção herea, que e transportade<br>pário mão soltens em uma faita de comprimente de nom de 0.7 a 100 Microbestra. Desensolvendo esergias que e transportade<br>pário mão soltens em uma faita de comprimente de nom de 0.7 a 100 Microbestra. Desensolvendo esergias solar em estergia<br>elétrica sem usar motentais com ado costo de produção, considerantis que a FSS não é tile "complexa" para produção trias tem elevanti<br>preçoi. |   |
| hurodoção *            | 8 7 9 6 · · · · · · · · · · · · · · · · · ·                                                                                                    |   |
|                        | No fenso utilidare posiciames de diversas fermas do energia paro decempentar mesas atividades, a principal deise à a energia<br>alutrica Entretante cadierno que a anergía, por mais que para fisica lesa erre grandiza sem deficicale ede a citada tem destruída.                                                                                                    | ł |

Figura 3 – Tela de descrição do projeto de pesquisa.

5. Na aba "Equipe", é possível adicionar os demais membros da equipe, que podem ser servidores ou alunos. Para adicionar um novo membro, clique em "Adicionar Aluno" ou "Adicionar Servidor". Adicione a carga horária de acordo com a Tabela 1 e depois clique em "Salvar".

Tabela 1 – Carga horária mínima de alunos e servidores nos projetos de pesquisa e inovação.

|             | ALUNO | SERVIDOR |
|-------------|-------|----------|
| Sem auxílio | 2 h/a | 4 h/a    |
| Com auxílio | 4 h/a | 8 h/a    |

**Observação:** o aluno /servidor só poderá ser incluído no projeto caso o seu currículo *lattes* esteja cadastrado em "Dados Pessoais" no SUAP. A figura abaixo ilustra um aluno que não possui currículo lattes registrado no SUAP.

| Adicionar Alu   | no                                                                                                    |
|-----------------|----------------------------------------------------------------------------------------------------|
| Vinculo:*       | Voluntário •                                                                                                    |
| Carga Horària * | 2:<br>Carita torária semanal                                                                                                    |
| Participante.*  | enkartos Ethyle I SATSATATATATATATATATATATATA                                                                                                    |
| Salvar          | III 401 - Concentration on France (2012) - Comput Some Cruz ICAM PUS. SANTA C.R.C.) Note to construct interesting of a 20 Note to construct interesting of a 20 Note to construct inter |

Figura 4 – Tela de preenchimento dos dados do aluno no projeto de pesquisa.

6. O próximo passo consiste em digitalizar os anexos preenchidos no passo 2 e submetê-los no sistema por meio do botão "Gerenciar Anexos".

**Observação:** todos os documentos devem ser assinados , digitalizados e anexados ao sistema no formato PDF. Caso contrário, o projeto será retornado ao coordenador do projeto para que as al terações sejam realizadas.

| Anex        | Inicia - Meus projecos - Projeco de Pesquisa/Inovação Continua - Anexos do Participante - Anexos do Participante<br>Anexos do Participante |                                     |                    |  |  |  |
|-------------|----------------------------------------------------------------------------------------------------|-------------------------------------|--------------------|--|--|--|
| Nome        | Descrição                                                                                                    | Arquivo Digitalizado                | Ações              |  |  |  |
| Anexo<br>01 | Amvência da Diretoria Acadêmica ou chefia imediata sobre a carga horária do coordenador do projeto                                         | Against and a submitted to an unity | Realized Science   |  |  |  |
| Anexo<br>02 | Declaração de concordância de parceria com instituições externas. Se não existe, anexar documento que NÃQ<br>EXISTE PARCERIA.              | Aguardando submittilio do arquivo   | Advantation Annual |  |  |  |
| Anexo<br>04 | Termo de compromisso de pesquisador Coordenador Docente                                                                                    | Aguardando submissão do arquivo     | Anatos Anos        |  |  |  |

Figura 5 – Tela de acesso aos anexos obrigatórios para o coordenador do projeto.

| Upload de Arq | taraneerto - Projeto de Peequina - Anexos do Participante - Upload de Angulon<br>UIVO |
|---------------|---------------------------------------------------------------------------------------|
| Nome:*        |                                                                                       |
| Arquivo: *    | Scother arguivo                                                                       |
| Salver        |                                                                                       |

Figura 6 – Tela de acesso para upload de anexo.

- 7. Na aba "Metas/Objetivos Específicos", é possível adicionar metas a serem realizadas durante a execução do projeto de pesquisa, bem como as etapas dessas metas, denominadas aqui de "Objetivos Específicos". Para criar as metas e objetivos específicos dessas metas, siga os seguintes passos:
  - a. Clique em "Adicionar Meta" e preencha os campos de ordem e descrição da meta. Após isso, clique em "Salvar".

| Dadus do Projeto Equipe              | Metas/Objetivos Especificos | Piano de Aplicação | Ptano de Desembolsio | Ļ                                            |
|--------------------------------------|-----------------------------|--------------------|----------------------|----------------------------------------------|
| Metə 1 - 01/04/15 até 31             | 07/16                       |                    |                      | Addamase Minta                               |
| Descrição da Meta                    |                             |                    |                      | Administrational Talkat mass. History const. |
| Revisão bibliográfica e estudo sobre | area temática do projeto    |                    |                      |                                              |

Figura 7 – Tela de acesso para adicionar metas e atividades (objetivos específicos) ao projeto de pesquisa.

| Adicionar Me | ta                                                              |  |
|--------------|-----------------------------------------------------------------|--|
| Ordem.*      | 1                                                               |  |
|              | leforme un número intero maior nu gual a 1                      |  |
| Descrição:*  | Revisão bibliográfica e estudo sobre a area temática do projeto |  |
| Balvar       |                                                                 |  |

Figura 8 – Tela para editar a descrição da meta.

b. O próximo passo a ser realizado refere -se ao detalhamento das atividades (objetivos específicos) como ordem e período de execução, responsável pela execução, descrição da atividade e resultado esperado. Dessa forma, clicando em "Adicionar Atividade", preencha os campos listados e clique em "Salvar".

| Adicionar Ativ            | vidade                                                                                               |
|---------------------------|----------------------------------------------------------------------------------------------------|
| Ordem:*                   | 1                                                                                                    |
|                           | Informe um número inteiro maior ou igual a 1                                                         |
| Descrição:*               | Estudo sobre superficies seletoras de frequência                                                     |
| Resultados Esperados: *   | Espera-se obter conhecimento acerca de superficies seletoras de frequência                           |
| Responsável:*             |                                                                                                    |
| Integrantes da Atividade: | 🖉 El Julio Conto de Massimente 🖉 Paulo Maneel de Olivo Canzere 💿 Julio Talissino de Concelho Morre < |
| Início da Execução:*      | 01/04/2015                                                                                           |
| Fim da Execução: *        | 10/04/2015                                                                                           |
| Salvar                    |                                                                                                    |

Figura 9 – Tela para edição de uma atividade.

| Descriq   | ão da M      | leta                                                                                                    |                                       |                                                                                                    |      |                          |            |      |         |             |
|-----------|--------------|----------------------------------------------------------------------------------------------------|---------------------------------------|----------------------------------------------------------------------------------------------------|------|--------------------------|------------|------|---------|-------------|
| Revisão D | ibilográfica | a e estudo sobre área temática d                                                                                                    | projeta                               |                                                                                                    |      |                          |            |      |         |             |
| Ativida   | des          |                                                                                                    |                                       |                                                                                                    |      |                          |            |      |         |             |
| Planejado |              |                                                                                                    |                                       | Executado                                                                                                    |      |                          |            |      |         |             |
| Ações     | Ordem        | Descrição                                                                                                    | Periodo                               | Resultados Esperados                                                                                         | Ação | Resultatios<br>Esperados | Observação | Qtd. | Período | Comprovante |
| G 🗎       | 1            | Estudo sobre superficies<br>seletoras de frequência<br>Responsável: Ericles Costa<br>do Nascimento                                       | De<br>01/04/2015<br>st#<br>30/04/2015 | Espera-se obter conhecimento<br>sobre superfícies seletoras de<br>frequência                                 |      |                          |            | 142  | ÷       | i.          |
| 6 B       | 2            | Estudo cobre painéls<br>fotovoltaicos<br>(funcionamento, curva<br>característica, etc)<br>Responsável: Joso Totxeira<br>de Carvatho Neto | De<br>01/05/2015<br>até<br>30/06/2015 | Espera-se-obter conhecimento<br>sobre painéis fotovoltaicas<br>(functonamento, curva<br>característica, etc) |      |                          |            | ÷    | 6       | <u>*</u> 1  |
| 6 B       | 3            | Estudo sobre algoritmos<br>rastreadores de máxima<br>potência<br><b>Responsável:</b> Joan Teixeira<br>de Carvalho Neto                   | De<br>01/07/2015<br>abi<br>31/07/2016 | Espera-se obter conhecimento<br>sobre os principais algoritmos<br>rastreadores de máxima potência            |      |                          |            | 47   |         |             |
| 6 B       | 4            | Estudo sobre conversores<br>CC-CC<br>Responsável: Joso Telxeira<br>de Carvalho Neto                                                      | De<br>01/08/2015<br>até<br>31/08/2015 | Espera-se obter conhecimento<br>sobre os principais conversores CC-<br>CC                                    |      |                          |            | ÷    | 2       |             |

Figura 10 – Tela demonstrativa de um exemplo de projeto com uma meta e quatro atividades.

**Observação:** é fortemente recomendado que os coordenadores dos projetos não criem atividades que sejam executadas durante mais de 1 mês. Caso a atividade necessite de maior tempo para sua execução, é sugerido que esta atividade seja dividida em duas.

- 8. Na aba "Plano de Aplicação", o coordenador do projeto tem acesso aos valores dos recursos disponíveis para bolsas de pesquisador e estudante, materiais de consumo e serviços terceirizados. A disponibilização destes recursos dependerá do edital de pesquisa . Caso o edital de pesquisa disponibilize recursos para algumas dessas despesas, estes serão demonstrados automaticamente na coluna "Valor Reservado". Além disso, o coordenador do projeto pode utilizar os valores destinados para determinada despesa e descentralizá -lo. Por exemplo, é possível separar o montante do valor reservado para auxílio financeiro a dois estudantes e dividir esse montante entre os alunos A e B por 3 meses. Isso pode ser realizado Segundo os passos adiante:
  - a) Clique no botão "Adicionar Memória de Cálculo".
  - b) Preencha os campos "Despesa", "Descrição", "Unidade de medida", "Quantidade" e "Valor unitário". Despesa: Auxílio Financeiro a Estudantes; Descrição: Bolsa para aluno A; Unidade de Medida: 1 bolsa; Quantidade: 3 meses; Valor Unitário R\$: 300,00 (valor da bolsa para o estudante); Repita o mesmo para a bolsa do aluno B.
  - c) Clique em "Salvar".

|                                                            |   |                   |                                           | Previsão                                   |                                     | Exec                             | ucio                              |
|------------------------------------------------------------|---|-------------------|-------------------------------------------|--------------------------------------------|-------------------------------------|----------------------------------|-----------------------------------|
| Elemento de Despesa                                        |   | Reservado<br>Edua | Valor Planejado<br>Membria de Calquio (A) | Valor Distrituído<br>Paro or Desmosolo (E) | Valor Disponível<br>Forganeza (2-5) | Valor Executado<br>Deservoso (C) | Valor Disponivel<br>Elemente B-C) |
| 339018 - Auxilio Financeiro a 👒<br>Estudiantes             | • | 0.00              | 0.00                                      | 0                                          | 0,00                                | 0.0                              | 0.0                               |
| 339020 - Auxilio Financeiro a 🚽                            | • | 0.00              | 0.00                                      | 0                                          | 0,00                                | 0.00                             | 0.00                              |
| 339030 - Material de Consumo                               | - | 0,00              | 0,00                                      | 0                                          | 0,00                                | 0,00                             | 0.00                              |
| 139039 - Outros Serviços de<br>Ferceiros - Pessoa Jurídica | • | 0.00              | 0.00                                      | 0                                          | 0,00                                | 0.00                             | 0.00                              |
| tomásia da Cálenda                                         |   |                   |                                           |                                            |                                     |                                  |                                   |

Figura 11 – Tela ilustrativa de demonstrativo do plano de aplicação e da memória de cálculo e desembolso.

| Memória de C           | álculo                                       |  |
|------------------------|----------------------------------------------|--|
| Adicionar Item         |                                              |  |
| Despesa.*              | 339018 - Auxilio Financeiro a Estudantes • - |  |
| Descrição: *           | Bolsa para aluno A                           |  |
| Unidade de Medida: *   | ¢                                            |  |
| Quantidade.*           | 3                                            |  |
| Valor Unitário (RS): * | 0,00                                         |  |
| Salvar:                |                                              |  |

Figura 12 – Tela ilustrativa da edição para adicionar um item à memória de cálculo.

A figura abaixo mostra como são apresentados os valores descentralizados no sistema. Perceba que os valores das despesas estão em vermelho, indicando que ainda não foram desembolsados. O próximo passo mostra como realizar o desembolso dos valores.

| Legenda | Membria de Cálmilo sen Desembolso cadacte | adu                |                   |            |                      |                    |                      |
|---------|-------------------------------------------|--------------------|-------------------|------------|----------------------|--------------------|----------------------|
| Ações   | Despesa                                   | Descrição          | Unidade de Medida | Quantidade | Valor Unitário (R\$) | Total Orçado (R\$) | Total Executado (RS) |
| (C) 🏛   | 339018 - Auxilio Financeiro a Estudantes  | Bolsa para aluno B | 1                 | 3          | 0.00                 | 0.00               | 0,0                  |
| 0 B     | 339018 - Auxilio Financeiro a Estudantes  | Bolsa para aluno A | 1                 | 3          | 0,00                 | 0.00               | 0,0                  |

Figura 13 – Tela demonstrativa de despesas que foram aplicadas mas que ainda não foram desembolsadas.

- 9. Na aba "Plano de Desembolso", o coordenador do projeto pode organizar os valores dos recursos para serem desembolsados. Por exemplo, após o desembolso das 3 bolsas, elas estarão disponíveis para serem gerenciadas pelo coordenador do projeto. O desembolso dos auxílio s financeiros para os alunos A e B podem ser realizados seguindo os seguintes passos:
  - a) Clique em "Adicionar Item".

| Daitos do Projeto | Equipe       | Metas/Dojetivos Específicos | Plann de Aplicação | Plano de Desembolso | Anous |                |
|-------------------|--------------|-----------------------------|--------------------|---------------------|-------|----------------|
| Plano de Desem    | bolso        |                             |                    |                     |       |                |
|                   |              |                             |                    |                     |       | Adictoria firm |
| Nenhum desembols  | o cadastrado |                             |                    |                     |       |                |

Figura 14 – Tela de acesso para adicionar item para ser desembolsado.

- b) Preencha os campos "Memória de Cálculo", "Ano", "Mês", "Valor" e "Repetir desembolso até o mês". Memória de Cálculo: Auxílio Financeiro a Estudantes - Bolsa para aluno A; Ano: 2016 (ano de concessão do auxílio);
  - Mês: 1 (1º mês de concessão do auxílio);
  - Valor: R\$ 300,00 (valor da bolsa de estudante);

Repetir desembolso até o mês: 3 (repetir a quantidade de bolsas disponibilizadas pelo edital); Repita o mesmo para a bolsa do aluno B.

| Adicionar Des                 | embolso                                                                                          |
|-------------------------------|--------------------------------------------------------------------------------------------------|
| Mémoria de Cálculo: *         | 339018 - Auxillo Financeiro a Estudantes - Bolsa para aluno A 🔻                                  |
| Ano: *                        | 2016 •                                                                                           |
| Mēs:*                         | 1 • O mês 1 indica o primeiro mês do projeto                                                     |
| Valor (R\$): *                | 300.00                                                                                           |
| Repetir Desembolso até o més: | 3         *           Deixe em branco se este desembolso não se repetirá nos meses subsequentes. |
| Salvar                        |                                                                                                  |

Figura 15 – Tela para edição do item a ser desembolsado.

A figura a seguir mostra como sã o apresentados os valores após o desembolso em meses.

| Ações | Memória de Cálculo                                            | Ano  | Més | Valor | Valor Executado | Valor Disponível | Opções |
|-------|---------------------------------------------------------------|------|-----|-------|-----------------|------------------|--------|
| 0 B   | 339018 - AuxRio Financeiro a Estudantes - Bolsa para aluno B  | 2016 | 1   | 0,00  | 0,00            | 0,00             | 2      |
| 6 B   | 339018 - Auxilio Financeiro a Estudantes - Bolsa para aluno A | 2016 | 1   | 0,00  | 0,00            | 0.00             | 2      |
| 6     | 339018 - Auxílio Financeiro a Estudantes - Boisa para aluno B | 2016 | z   | 0,00  | 0.00            | 0.00             | \$     |
| G 8   | 339018 - Auxilio Financeiro a Estudantes - Bolsa para aluno A | 2016 | 2   | 0,00  | 0.00            | 0.00             | 8      |
| 68    | 339018 - Auxilio Financeiro a Estudantes - Bolsa para aluno B | 2016 | з   | 0.00  | 0.00            | 0.00             | \$2    |
|       | 339018 - Auxilio Financeiro a Estudantes - Bolsa para aluno A | 2016 | 3   | 0.00  | 0.00            | 0.00             | 5      |

Figura 16 - Tela demonstrativa de auxílio para dois alunos que foram desembolsadas em três meses.

Perceba que depois de realizados todos os desembolsos, os valores aplicados não ficarão mais na cor vermelha.

| Legenda | Memória de Cálculo sem Desemboliso cadastri | edo                |                   |            |                     |                    |                       |
|---------|---------------------------------------------|--------------------|-------------------|------------|---------------------|--------------------|-----------------------|
| Ações   | Despesa                                     | Descrição          | Unidade de Medida | Quantidade | Valor Unitário (RS) | Total Orçado (R\$) | Total Executado (R\$) |
| G 8     | 339018 · Auxilio Financeiro a Estudantes    | Bolsa para aluno B | 1                 | 3          | 0.00                | 0.00               | 0.0                   |
| 6 8     | 339018 - Auxílio Financeiro a Estudantes    | Bolsa para aluno A | 1                 | 3          | 0.00                | 0,00               | 0,0                   |

Figura 17 - Tela demonstrativa de despesas que foram aplicadas e desembolsadas.

10. O último passo consiste em clicar no botão "Enviar Projeto". Após isso, aguarde a avaliação de seu projeto de pesquisa.

| Projeto de P                                     | alsa - Projeto de Penguina/Inovação Contínuo Pesquisa/Inovação Contínuo Visual                                                                 | lizar + |
|--------------------------------------------------|----------------------------------------------------------------------------------------------------|---------|
| Este projeto está em m<br>Lembre-se de que o pro | nodo de edição. Quando o preenchimento for concluído, clique no botão 'Enviar Projeto'<br>razo final para submissão (envio) é 28/12/2016 23:59 |         |
| Titulo do Projeto                                | Uso de Superficies Seletivas de Frequência (FSS) na Produção de Energia Solar                                                                  |         |
| Período do Edital                                | Inscrição Situação do Projeto Em ediçã                                                                                                    | io .    |
| Campus do Projeto                                | SC .                                                                                                    |         |

Figura 18 – Tela de acesso para o botão "Enviar Projeto".

#### II. PRINCIPAIS RECOMENDAÇÕES NO PROCESSO DE GERENCIAMENTO DOS PROJETOS DE PESQUISA

1. No final de cada período das atividades de seu projeto de pesquisa, deve-se registrar a execução da atividade escrevendo uma observação e , de preferência, anexando um documento comprobató rio da execução da ação. Esse documento pode ser um arquivo PDF de relatórios periódicos, fotos da execução do projeto (em JPG ou PNG), planilhas com dados relativos ao projeto em PDF, etc.

Para realizar essas ações, siga os seguintes passos:

- a. Clique em "Registrar Execução";
- Em indicadores qualitativos, selecione uma das opções "Atendido", "Atendido Parcialmente" ou "Não Atendido";

**Observação:** não é obrigatoriamente necessário que a etapa seja atendida para que o coordenador registre a execução da atividade. Caso o objetivo seja cumprido parcialmente ou não seja cumprido, deve-se selecionar a opção "Atendido Parcialmente" ou "Não Atendido" e justificar o motivo.

c. Verifique o período de execução da ação e descreva o que foi realizado na atividade;

d. Preferencialmente, adicione um arquivo comprobatório da execução da ação, clicando em "Escolher Arquivo" e, por fim, clique em "Salvar";

|        |          | Figuration                                                                                                    |                                       |                                                | Executada                          |                 |                                                                                                    |                                                        |          |                                       |           |
|--------|----------|----------------------------------------------------------------------------------------------------|---------------------------------------|------------------------------------------------|------------------------------------|-----------------|----------------------------------------------------------------------------------------------------|--------------------------------------------------------|----------|---------------------------------------|-----------|
| (int   | Green .  | Desertion                                                                                                    | Bernste                               | Residuates                                     | And a                              | Residence       | Concentration (                                                                                           |                                                        | -        | Rectores                              |           |
|        |          | united by the second second se | Course -                              | Experiadors                                    | 1.00m                              | Esperador       | CONTRACT                                                                                                  |                                                        | Gra.     |                                       |           |
| i kje  | 3        | tantificar permat. Estatos e Ratagonas tantenas astera<br>Normio de condocultaren Natierre.<br>Oro: Por valorados esta possoaria astera mensa ABNT em<br>ametrología de madora, anole mesma a la metrología<br>antifición astera a constructivo.<br>Beganitados                                                                                                    | De<br>12/11/2018<br>##<br>16/11/2015  | Paradorino dan<br>Narman                       | Approximate (2.00) 2016<br>Academy | Atendes         | Fre realizado como perquita la<br>constituição de reactivita, sense<br>agricificandamentos astitui as con | one hormal AINT on<br>mecessiene methor<br>stirsecter. |          | De<br>dovetourne<br>ett<br>Moreournes |           |
| 6. :   | ;        | inentificar variana. Panatos e Kisterias etnomos unive Unione<br>Manarhautineta alteras.<br>Otos: Hanos basterette oros is professor está em tese de<br>endine se tinnatogio de biatoxetisativel para aprilação do<br>mento:<br>Responsabel.                                                                                                    | D4<br>01/12/2015<br>402<br>20/12/2015 | Relations<br>optime<br>Biologiation<br>Pallets | Annual estimate                    | Arendide        | Alute patentin con a pat<br>milita in formazioa in bio<br>de tambi                                        | noor add on faw in<br>annaethe pers antople            |          | De<br>10/12/2015<br>202<br>2012/2015  |           |
| leta   | 5-01/0   | 5/16 até 31/05/16                                                                                                    |                                       |                                                |                                    |                 |                                                                                                    |                                                        |          |                                       |           |
| escri  | ção da N | Aeta                                                                                                    |                                       |                                                |                                    |                 |                                                                                                    |                                                        |          |                                       |           |
| sice   |          | mucho de palaler cartor físic con corretion,                                                                                                    |                                       |                                                |                                    |                 |                                                                                                    |                                                        |          |                                       |           |
| tivita | des      |                                                                                                    |                                       |                                                |                                    |                 |                                                                                                    |                                                        |          |                                       |           |
|        |          | Planejado                                                                                                    |                                       |                                                |                                    |                 | Electrole                                                                                                 |                                                        |          |                                       |           |
| loiteo | (D-dam   | Descrição                                                                                                    | Pe                                    | iste .                                         | Associates Experiates              |                 | Ashr 🗸                                                                                                    | Resiltation<br>Esperadus Observ                        | nicite 👌 | Sis Person                            | Comproved |
|        | i.,      | New York Tragmantização dos barrelos no formado de ad e partição<br>prioritan para determinação en poter cancelhos                                                                                                    | i dist. De                            | 01.05/2010 (HR                                 | Separation of Sumation and         | and history pro | - Energy Company                                                                                          | l←                                                     |          |                                       |           |

Figura 19 – Tela de acesso às Metas/Objetivos específicos e botão de acesso ao registro da execução da atividade.

| Registro de Ex                      | ecução de Atividade                                                                                                 |
|-------------------------------------|----------------------------------------------------------------------------------------------------|
| Indicadores Qualitativos;           | ······                                                                                                    |
| Inicio da Execução: *               | 01/05/2016<br>Informe umu data diferente da planejada caso o inicio da execução tenha sido adiantado/atrasado       |
| Fim da Execução:*                   | 31/05/2016<br>Informe uma data diferente da planejada caso o término da execução tenha sido adiantado/atrasado      |
| Descrição da Atividade<br>Realizada |                                                                                                    |
|                                     | Descreva e coloque as informações que julgar relevantes na execução da atividade                                    |
| Arquivo                             | Escolher arquivo Nenhum arquivo selecionado                                                                         |
|                                     | Junte todas as evidências (fotos, resultados de análises, atas de reuniões, etc) em um único arquivo no formato PDF |
| Salvër                              |                                                                                                    |

Figura 20 – Tela de acesso ao registro de execução de atividade.

2. Em cada mês, na aba "Plano de Desembolso", clique em "Gerenciar Gasto" para descentralizar o gasto previamente aplicado.

**Observação:** Caso o gasto a ser gerenciado seja uma bolsa de iniciação científica , recomenda-se, ao coordenador do projeto, analisar a lista de presença do aluno/servidor no projeto e depois de analisados os documentos, descentralizar o gasto. Servidores e alunos devem seguir a carga horária mínima.

Siga os seguintes passos:

a. Verifique o mês com pendência no pagamento e clique em "Gerenciar Gasto";

| Dadas do                           | Projeto Eq                                                                                    | ulpe                                                  | Metas/Objet                                             | vos Específicos                                               | Plano de Aplicação                              | Plano de                    | Desemi             | oslau                               | Аленов    | Cálculo d                          | e Pontuação  | Fotos                       | Conclusio                                  |
|------------------------------------|-----------------------------------------------------------------------------------------------|-------------------------------------------------------|---------------------------------------------------------|---------------------------------------------------------------|-------------------------------------------------|-----------------------------|--------------------|-------------------------------------|-----------|------------------------------------|--------------|-----------------------------|--------------------------------------------|
| Dudos da 1                         | Seleção                                                                                       |                                                       |                                                         |                                                               |                                                 |                             |                    |                                     |           |                                    |              |                             |                                            |
| lano de                            | Desembols                                                                                     | 0                                                     |                                                         |                                                               |                                                 |                             |                    |                                     |           |                                    |              |                             | -                                          |
|                                    |                                                                                               |                                                       |                                                         |                                                               |                                                 |                             |                    |                                     |           |                                    |              |                             | percentage and                             |
|                                    |                                                                                               |                                                       |                                                         |                                                               |                                                 |                             |                    |                                     |           |                                    |              |                             |                                            |
| mente D                            | became builton sarry                                                                          | control over                                          | istrato                                                 |                                                               |                                                 |                             |                    |                                     |           |                                    |              |                             | No. of Concession, Name                    |
| genda D                            | esembolso sema                                                                                | panto reg                                             | istrado.                                                |                                                               |                                                 |                             |                    |                                     |           |                                    |              |                             |                                            |
| genda: D<br>Ações (                | lesembolso sem /                                                                              | pasho reg<br>Icula                                    | istrado.                                                |                                                               |                                                 | Ano                         | Més                | Valor                               | Valor Exe | cutado                             | Valor Dispon | ível (                      | Opções                                     |
| agenda: D<br>Ações (<br>G' 🗎 🔅     | Heambolus sem<br>Memória de Cá<br>339018 - Acorifi                                            | pato ny<br>Icula<br>2 Financ                          | istrado.<br>eiro a Estudiant                            | tes - Boisa para e                                            | studante.                                       | Ano<br>2015                 | Més<br>1           | Valor<br>300,00                     | Valor Exe | cutado<br>300.00                   | Valor Dispon | fvel (                      | Opções<br>General: General                 |
| Ações I<br>Gilli :<br>Gilli :      | Memória de Cá<br>339018 - Acolin<br>339018 - Acolin                                           | asto reg<br>Icula<br>2 Financ<br>2 Financ             | eiro a Estudant<br>eiro a Estudant                      | tes - Bolsa para e<br>tes - Bolsa para e                      | studante.                                       | Ano<br>2015<br>2015         | Mès<br>1<br>2      | Valor<br>300,00<br>300,00           | Valor Exe | eutade<br>300.00                   | Valar Dispon | fvel 0<br>0,00  <br>0,00    | Coppoes<br>Commerce (Commit                |
| penda D<br>Apões I<br>G'AL<br>G'AL | Heannbolka sem,<br>Mennäria de Cá<br>339018 - Acavili<br>339018 - Acavili<br>339020 - Acavili | asto reg<br>Icula<br>2 Financ<br>2 Financ<br>3 Financ | eiro a Estudiant<br>eiro a Estudiant<br>eiro a Pesquisa | tes - Bolsa para e<br>tes - Bolsa para e<br>dores - Bolsa par | studante,<br>studante,<br>a professor orientado | Ano<br>2015<br>2015<br>2015 | Més<br>1<br>2<br>1 | Valor<br>300,00<br>300,00<br>500,00 | Valor Exe | eutade<br>300.00<br>300,00<br>0.00 | Valor Dispon | fivel 0<br>0,00 0<br>0,00 0 | Opções<br>Generala: Ganu<br>Generala: Ganu |

Figura 21 – Tela de acesso para botão "Gerenciar Gasto"

b. Após analisar a lista de presença do aluno, verifique se os dados estão corretos e clique em "Salvar".

| Adicionar Gas           | ito                                                                                                    |
|-------------------------|----------------------------------------------------------------------------------------------------|
| Ana:*                   | 2010 8                                                                                                    |
| Mis:*                   | N                                                                                                    |
| Descrição: *            | Bólsa para professor orientador                                                                                                    |
|                         | Altere essa informação caso o produto/serviço/bolsa adquinidu(a)/pago(a) não tente siste o definido na memoria de calculo                                                  |
| Quantidade:*            | 1                                                                                                    |
|                         | Informe a quantitidade adquirida/paga no periodo (mitulano) informada                                                                                                    |
| Valier Unitatrie (RS) * | 500,00                                                                                                    |
|                         | Alter v esa informação caso o valor do produto/hemiqu/heisa adiqu/vido(x/pagical no período (més/ano) informalio não tenha sido (gual ao definido te memória<br>de cálculo |
| Observação              |                                                                                                    |
|                         | Insira alguna informação adicional referente il aquisição/pagamento do produto/anvigo/buisa caso ache necessário.                                                          |
| Artgalvo:               | Easther arguine Nanhurit arguine salacibriada                                                                                                    |
| Salver (                | Begietnie ( Bigietdis julgina                                                                                                    |

Figura 22 – Tela de acesso para adicionar gasto referente à bolsa.

- 3. Em caso de alteração de aluno/servidor no projeto de pesquisa, é indispensável que sejam adicionados os anexos do novo aluno/servidor. Para executar essas ações, siga a seguinte seqüencia:
  - a. Na aba "Equipe", clique em "Encerrar Participação" do aluno/servidor que será desligado do projeto;
  - b. Clique em "Adicionar Aluno" ou "Adicionar Servidor", adicionando a carga horária de acordo com a Tabela 1;

**Observação:** o aluno/servidor só poderá ser incluído no projeto caso o seu currículo *lattes* esteja cadastrado em "Dados Pessoais" no SUAP.

| Dates  | in Projeta | Equipe Mistal/Oligitium Experiment Plans                                                                                                    | e de Aplicação — Plano de De                              | e-bolia Avea   | a Gilesia da | Portuglis        | Fatus Conclusio                                                                                    |
|--------|------------|----------------------------------------------------------------------------------------------------|-----------------------------------------------------------|----------------|--------------|------------------|----------------------------------------------------------------------------------------------------|
| Equipe | n reaction |                                                                                                    |                                                           |                |              |                  |                                                                                                    |
| Aptes  | Situação   | Membro da Epolge                                                                                                    | Categoria/Titulação                                       | Bolsista       | Coordenador  | Carga<br>Harsida | Opçiles                                                                                            |
| ٩٥     | Abe        | Name Institution (Conjunction)                                                                                                    | DOCENTE (POS-<br>GRADUAÇÃO-RISC-R LE)<br>12772/12 ART 180 | Nite Careadala | [18          | 8145             | Antellia's Coordinadat<br>Germetian Annex<br>Van Plansi dia Trabalha<br>Declangito de Particioação |
| Q 8    | Atter      | Nome:<br>Coefficiente de Rend mente Excular:<br>Ciente: 13401- Noción de Nivel Metrio em<br>Informatica: un Forma Integrado (2012)- Campus<br>Nose Cruz ICAMPUS NOVA CRUZ)<br>Latter | DISCENTE                                                  | Sin            | Nie          | 20 h/s           | Communications<br>Generation Annual<br>Mar Plana de Trabalho<br>Declaração de Participação         |

Figura 23 - Tela de acesso para botão "encerrar participação", "adicionar novo aluno/servidor" e "gerenciar anexos".

 c. Clique em "Gerenciar anexos" e adicione o anexo pertinente ao aluno/servidor, clicando no botão "Atualizar Anexo". Os anexos em pendência estão com a *tag* "Aguardando submissão de arquivo" ativada.

| nexo      | s do Participante                                                                                       |                              | Retorner so Projetto |
|-----------|----------------------------------------------------------------------------------------------------|------------------------------|----------------------|
| Narrow    | Descriçãe                                                                                               | Arquive Digitalizada         | Aples                |
| Aceto 2.1 | Termo de Compromisso do Coordenador do Projeto (docente) - com balsa                                    | to the post                  | AbalterAter          |
| 11 court  | Autorização para prequisador orientar estudantes no Campas EAD na ane de 2011 - cosistenador de projeto | Agrantianas adamasta da argu |                      |

Figura 24 – Tela de acesso para botão para anexar documento pendente.

- 4. Sempre adicione fotos relacionadas ao seu projeto no sistema (protótipo, pôster, ação durante o projeto, etc). Para executar essa ação, siga a seguinte seqüencia:
  - a. Na aba "Foto", clique em "Adicionar Foto" e adicione uma foto do relacionada ao seu projeto;

| Datios da Projete   | Equips  | Metas/Objetivos Especifican | Plans de Aplitação | Plano de Desembolso | Anexos | Fotos | Çonclusin | Dadare da Serieção |
|---------------------|---------|-----------------------------|--------------------|---------------------|--------|-------|-----------|--------------------|
| Fotos               |         |                             |                    |                     |        |       |           |                    |
|                     |         |                             |                    |                     |        |       |           |                    |
| Namhuma toto foi ar | wiatla. |                             |                    |                     |        |       |           |                    |

Figura 25 - Botão de acesso para adicionar fotos relacionadas ao projeto de pesquisa.

b. Adicione uma legenda explicando a foto anexada e clique em "Salvar".

|  | to protótipo do sistema.    | Legenia   |
|--|-----------------------------|-----------|
|  |                             |           |
|  |                             |           |
|  | Ventrum arguivo estecionado | bragent*  |
|  | Vertrum anguivo selectorado | bragers:* |

Figura 26 – Espaço para legenda, botão de escolha de imagem e de salvamento da imagem.

#### III. PRINCIPAIS RECOMENDAÇÕES NO PROCESSO DE FINALIZAÇÃO DOS PROJETOS DE PESQUISA

- 1. O projeto de pesquisa deve ser finalizado no final do período do edital <sup>1</sup> ao qual ele está vinculado, através do preenchimento do relatório final na aba "Conclusão". Para executar essas ações, siga a seguinte seqüencia:
  - a. Na aba "Conclusão", clique em "Registrar/Editar Conclusão";

| Dados do Projeto   | Equipe       | Metas/Objetivos Específicos | Plann dic Aplicação | Plane de Desembolso | Anoxos | Fatas | Conclusão     | Dades da Selação           |
|--------------------|--------------|-----------------------------|---------------------|---------------------|--------|-------|---------------|----------------------------|
|                    |              |                             |                     |                     |        |       | $\rightarrow$ | Registrar/Editar Conclusão |
| Nenhum registro de | conclusão cr | adastradu até o momento.    |                     |                     |        |       |               |                            |
|                    |              |                             |                     |                     |        |       |               |                            |

Figura 27 - Tela de acesso para botão para registrar relatório final do projeto.

 b. Preencha os campos "Resultados Alcançados" e "Disseminação dos Resultados". Caso tenha alguma informação adicional para ser incluída no relatório final, adicione comentários em "Observação". Por fim, basta clicar em "Salvar".

| Conclusão do                      | Projeto                                                                                    |
|-----------------------------------|--------------------------------------------------------------------------------------------|
| Resultados Alcançados:*           |                                                                                            |
| NNE 10 100 100                    | Informações sobre os resultados obtídos pelo projeto.                                      |
| Disseminação dos<br>Resultados: * |                                                                                            |
|                                   | Informações de como os resultados foram e/ou serão divulgados para a sociedade.            |
| Observação:                       |                                                                                            |
|                                   | Informação adicional que você julgar relevante no que diz respeito à conclusão do projeto. |
| Salvar 🧲                          |                                                                                            |

Figura 28 – Tela de acesso para registrar relatório final do projeto.

- 2. Caso ainda não tenha adicionado alguma foto relacionada ao projeto no sistema, tire uma foto do protótipo final, pôster de apresentação do projeto ou alguma outra foto comprobatória e anexe-a ao sistema, seguindo os passos apresentados no ponto 4 do tópico II deste manual.
- Se o projeto não tiver nenhuma pendência, o botão "Finalizar Conclusão" estará disponível. Clique sobre o botão para finalizar a conclusão e aguarde a avaliação do responsável pelo monitoramento de seu projeto .
   Caso o gerenciamento do projeto não tenha nenhuma pendência, o avaliador dará o parecer final sobre o projeto e concluirá o mesmo.

<sup>&</sup>lt;sup>1</sup>Esta definição é válida somente para editais com disponibilização de fomento à pesquisa. Os projetos dos editais de fluxo contínuo devem ser finalizados no final do período do projeto.

| Dados do Projeto         | Equipe:                                                     | Metas/Objetives Especificas                                                                                                    | Plano de Aplicação                                                                                                    | Plano de Desambolise                                                                                                    | Anous                                                                         | Cálculo da Povtuação                                                                                                    | Fotos                                                            | Conclusão                                                                                                    |
|--------------------------|-------------------------------------------------------------|----------------------------------------------------------------------------------------------------|----------------------------------------------------------------------------------------------------|----------------------------------------------------------------------------------------------------|-------------------------------------------------------------------------------|----------------------------------------------------------------------------------------------------|------------------------------------------------------------------|----------------------------------------------------------------------------------------------------|
| Datios da Seleção        |                                                             |                                                                                                    |                                                                                                    |                                                                                                    |                                                                               |                                                                                                    |                                                                  |                                                                                                    |
|                          |                                                             |                                                                                                    |                                                                                                    |                                                                                                    |                                                                               | The second second                                                                                                    | Day Cosch                                                        | the Electron Conclusion                                                                                                    |
|                          |                                                             |                                                                                                    |                                                                                                    |                                                                                                    |                                                                               |                                                                                                    |                                                                  |                                                                                                    |
| Conclusão do Pro         | ojeto                                                       |                                                                                                    |                                                                                                    |                                                                                                    |                                                                               |                                                                                                    |                                                                  | t -                                                                                                    |
|                          |                                                             |                                                                                                    |                                                                                                    |                                                                                                    |                                                                               |                                                                                                    |                                                                  | 1                                                                                                    |
|                          | método p                                                    | como resultados axcançados da pe<br>ara a criação de 11 identidades vi<br>RM No rescindo de pareto de 2011                                                      | souisa um grande avano<br>suais, avallando e desem                                                                                                 | olvendo suas fases projetu                                                                                                    | e criação de l<br>ais, em parce                                               | deobdades visuais. A partir<br>ria com o Programa CRIATI                                                                                     | F, de Criaçã                                                     | p de Identidades Visuais                                                                                                    |
|                          | método.                                                     | Durante o desenvolvimento do pr<br>lesta forma, estimulamos o estudo                                                                                            | ojeto, visitamos bibliogra<br>opieto, visitamos bibliogra                                                                                          | fia acerca de métodos de cr<br>SV. O cesultado foi o aperte                                                                                           | riação em des                                                                 | ign, assim como métodos e<br>o protótico do svétodo em é                                                                                     | técnicas pa<br>Manes Itora                                       | ra criação de identidades<br>ríves de criação, quip                                                                                                |
|                          | diference                                                   | al metodoldairo é o emplyimento                                                                                                    | de 5 atores na criação de                                                                                                    | r identidades visuals, sendo                                                                                                    | nies oclient                                                                  | e, o usuário, o designer, o sis                                                                                                    | milar e a ma                                                     | to this the Compact corpo                                                                                                    |
| Resultados               | redesian                                                    | Comparte dess constructio a                                                                                                    | proceimentos a necessidada                                                                                                    | de construcão de 6 técnico                                                                                                    | et dara comp                                                                  | v o métodov (1) CORPOSIC                                                                                                    | ACL - come                                                       | incalatual (para o caso oe<br>insirão de paletas de cor                                                                                            |
| Resultados<br>Alcançados | redesign)<br>para o 521<br>ria IV e 14                      | Como parte dessa construção, p<br>< (2) AVALIAÇÃO HEURÍSTICA (<br>CONCETILIÃO O HEURÍSTICA (                                                                    | ercebemos a necessidade<br>E IV - lista de boas prátic<br>a técnica de blue oriet de                                                               | e de construção de 4 técnica<br>as para uma IV; (3) AVALIA<br>servicos nara criação de n                                                              | as para comp<br>ÇÃO EMPÍRI<br>niveitos As h                                   | or o método: (1) CORPOSIC<br>CA COOPERATIVA DE IV -<br>fonica de CORPOSICÃO A                                                                | AO - comp<br>avaliação o<br>ival carrão                          | orica artual (para o caso de<br>ossição de paletas de cor<br>om emojas para escolha<br>o HELRISTICA DE IV e                                        |
| Resultados<br>Alcançados | redesign)<br>para o SIV<br>da IV e (4<br>AVALIAC<br>tambimu | Como parte dessa construção, p<br>r (2) AVALIAÇÃO HEURÍSTICA (<br>) CONCETUAÇÃO - adaptação d<br>ÂO EMPÍRICA DE IV forem final<br>ANDERPÍRICA DE IV forem final | ercebernos a necessidade<br>E IV - Ilista de boas prátic<br>a técnica de biue print de<br>tadas. Já a técnica de CO<br>uisa, kinuará 3 redecian de | e de construção de 4 técnica<br>as para uma IV; (3) AVALIA<br>e serviços, para criação de co<br>NCEITUAÇÃO está em fase<br>forma inservição, se o nom | as para comp<br>ÇÃO EMPÍRI<br>onceitos As b<br>e de construç<br>reito de um o | or o método: (1) CÓRPOSIC<br>CA COOPERATIVA DE IV-<br>touica de CORPOSIÇÃO e /<br>los Além do nome passar a s<br>mesoa de constru-são iteras | ÀO - comp<br>avaliação o<br>WALIAÇÃO<br>er FUXICO<br>foio mote a | inca attai (para o cino de<br>iosição de paletas de cor<br>om emojis para escolha<br>O HEURISTICA DE IV e<br>A forma do método<br>is faces não câo |

Figura 29 - Tela de acesso para o botão "Finalizar Conclusão".

**Observação:** caso o gerenciamento do projeto tenha alguma inconsistência, não será possível finalizá-lo. Fique atento à s principais inconsistências encontradas:

a. Inconsistência: Atividades sem registro de execução;

**Resolução:** verifique se todas as atividades estejam com registros de execução e com uma das *tags* de avaliação ativadas: "Atendida", "Atendida Parcialmente" ou "Não atendida". Caso a atividade esteja com a *tag* de avaliação "Não executado", deve-se preencher o relatório referente àquela atividade.

b. Inconsistência: Falta de anexos em membros da equipe;

**Resolução:** verifique se todos os documentos dos membros da equipe estão anexados ao sistema. Essa pendência pode ser verificada na aba "Anexos". Caso algum anexo esteja com a *tag* "Aguardando submissão do arquivo", esse arquivo deve ser incluído no sistema. Segue os principais arquivos que geram pendências por não serem incluídos ao sistema:

| Daths the Proj  | ens Elesipe                                                                                                    | Metag/Objettives Expectings                                            | Plane de Aplicação                                     | Plane de Desserbolise                                      | Anexos                           | Cataloda            | PortLogAr                         | Putte                | Canchycko |   |  |
|-----------------|----------------------------------------------------------------------------------------------------|------------------------------------------------------------------------|--------------------------------------------------------|------------------------------------------------------------|----------------------------------|---------------------|-----------------------------------|----------------------|-----------|---|--|
| Dottes de Sele  | che:                                                                                                    |                                                                        |                                                        |                                                            |                                  |                     |                                   |                      |           | - |  |
| Participante    | Nome e Descrição da Arquive                                                                                                    |                                                                        |                                                        |                                                            |                                  |                     |                                   | Angulee Digitalizade |           |   |  |
|                 | Anneo 4.1<br>IBOLSESTA) Caso esteja cursando o 1º ano do curso, e alnda nito pessua CRE, a neto considerado para a avallação secil a nota<br>de admisala na Indihuição (Protec ou Processo Seletive), já para alunos de amine superior, será considerada a nota do ENEM |                                                                        |                                                        |                                                            |                                  |                     | odenia)                           | -                    | i sadt    | V |  |
| · · · · · · · · | Anneo 3.1<br>Tiermo de Compromiseo do Estudante lipisiota                                                                                                    |                                                                        |                                                        |                                                            |                                  |                     | parine Combu                      | uniner." -           | 1.19      | V |  |
|                 | Anexo 1.3<br>Autorização para pesquinadar orientar estudiantes no Campus EAD no ans de 2015 - coordenador do projeto                                                                                                    |                                                                        |                                                        |                                                            |                                  |                     | Aguarduedia submissão da arquives |                      |           | X |  |
|                 | Anexo 2.1<br>Termo de Compromitase do Cósrdenador de Projeto Mocentel: - com bolsa                                                                                                    |                                                                        |                                                        |                                                            |                                  |                     | terme_compromises," _ " .pdf      |                      |           | V |  |
|                 | Aneso 3.2<br>Termo de Compromisia do Estudante voluntario                                                                                                    |                                                                        |                                                        |                                                            |                                  |                     | berreat, picemper                 | ininit;              |           | V |  |
|                 | Anzeo 4.2<br>IVOLUNITÁRIOI<br>nota de admisuá<br>ENEM;                                                                                                    | Caso esteja cumando o 1º ano do<br>o na Hotibalção (Profilec da Prozes | turno, e sinda ndo possu<br>ao Soletivoj, ja para alun | a CRE, o neta considerada p<br>os do emário superior, será | ara a availação<br>considerada a | e setă a<br>șulă du | caterica,                         | ÷. (                 | att       | V |  |

Figura 30 - Ilustração de anexo em pendência.

**Arquivo 1)** Autorização para pesquisador orientar estudantes no Campus EAD no ano de 2015 - coordenador do projeto;

**Arquivo 2)** Termo de Compromisso do Pesquisador do Projeto (técnico administrativo) - sem bolsa, voluntário;

d. Arquivo 3) Termo de participação de atividades acadêmicas (Caso o aluno esteja cursando o 1º ano, a declaração deve ser emitida pela administração e scolar. No caso dos alunos que estão cursando o 1º ano do curso e ainda não possua CRE, a nota considerada para a avaliação será a nota de admissão na Instituição (ProItec ou Processo Seletivo). Já para alunos do ensino superior, será considerada a nota do ENEM);

**Arquivo 4)** Declaração de concordân cia de parceria com instituições externas (Em caso inexistente, anexar documento declarando que **não existe parceria** – Ver Anexo B deste documento).

No caso em que os Arquivos 1 e 2 nã o sejam aplicados ao servidor , deve-se imprimir, assinar e incluir no sistema a declaração de não aplicabilidade de anexo , contido no anexo A deste documento. No caso em que o Arquivo 3 não seja aplicado ao aluno , deve-se anexar o PDF com o histórico escolar (obtido através da plataforma SUAP-Edu).

Os documentos pendentes devem ser incluídos em "Gerenciar Anexos" na aba "Equipe", como mostrado no item 3.c do tópico II deste manual.

c. Inconsistência: Falta de fotos comprobató rias relativas ao projeto;

Resolução: Adicione fotos relacionadas ao projeto como apresentado no ponto 2 deste tó pico.

d. Inconsistência: Não desembolso dos recursos financeiros aplicados ao projeto no ato da inscrição;

**Resolução:** Realize o desembolso dos valores que ainda não foram descentralizados , como apresentado no ponto 2 do tópico II.

e. Inconsistência: Não preenchimento do relatório de conclusão;

Resolução: Preencha o relatório de conclusão, como apresentado no ponto II deste tópico.

## ANEXOS<sup>2</sup>

 $<sup>^2\,\</sup>mathrm{A}$ e B, respectivamente.

Instituto Federal de Educação Ciência e Tecnologia do Rio Grande do Norte Rua Dr. Nilo Bezerra Ramalho, 1692, Tirol CEP: 59015-300 **Telefone:** +55 84 4005-0791 / 4005-0792 / 4005-0763. **E-mail:** propi@ifrn.edu.br

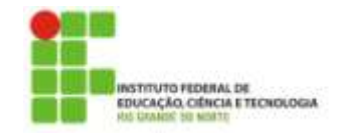

PROPI PRÓ-REITORIA DE PESQUISA E INOVAÇÃO

### **DECLARAÇÃO**<sup>3</sup>

Declaro que não oriento estudantes no campus EAD ou não sou técnico administrativo pesquisador do projeto.

Local

Data

Assinatura

<sup>&</sup>lt;sup>3</sup> Esta declaração é vá lida apenas para os anexos do termo de autorização para o pesquisador orientar estudantes no Campus EAD e termo de compromisso do pesquisador do projeto (técnico administrativo).

Instituto Federal de Educação Ciência e Tecnologia do Rio Grande do Norte Rua Dr. Nilo Bezerra Ramalho, 1692, Tirol CEP: 59015-300 **Telefone:** +55 84 4005-0791 / 4005-0792 / 4005-0763. **E-mail:** propi@ifrn.edu.br

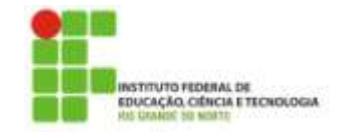

PROPI PRÓ-REITORIA DE PESQUISA E INOVAÇÃO

### **DECLARAÇÃO**<sup>4</sup>

Declaro que este projeto não contém parceria com instituições externas.

Local

Data

Assinatura

<sup>&</sup>lt;sup>4</sup> Esta declaração é vá lida apenas para projetos de pesquisa que não têm parceria com instituiçõ es externas .

O Instituto Federal de Educação, Ciência e Tecnologia do Rio Grande do Norte iniciou, em 1985, suas atividades editoriais. Nesse período, essas atividades limitavam-se a publicações de revistas cientificas (inicialmente, a revista ETFRN que, em 1999, tornou-se a revista Holos).

Em 2004, foi criada a Diretoria de Pesquisa, atual Pró-reitoria de Pesquisa e Inovação, que fundou, em 2005, a Editora do IFRN. A Editora nasceu do anseio dos pesquisadores da Instituição que necessitavam de um espaço mais amplo para divulgar suas pesquisas à comunidade em geral.

Com financiamento próprio ou captado junto a projetos apresentados pelos núcleos de pesquisa, seu objetivo é publicar livros das mais diversas áreas de atuação institucional, bem como titulos de outras instituições de comprovada relevância para o desenvolvimento da ciência e da cultura universal, buscando, sempre, consolidar uma política editorial cuja prioridade é a qualidade.

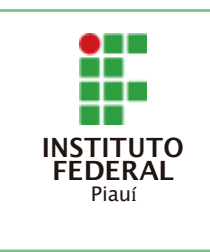